업무가 빨라지는 그룹웨어, 다우오피스

# 자동결재선 설정 가이드

초급사용자를 위한 물립 기이드!

TEAM 다우오피스 운영팀

**DAOU** office

## 업무가 빨라지는 그룹웨어 **다우오피스**

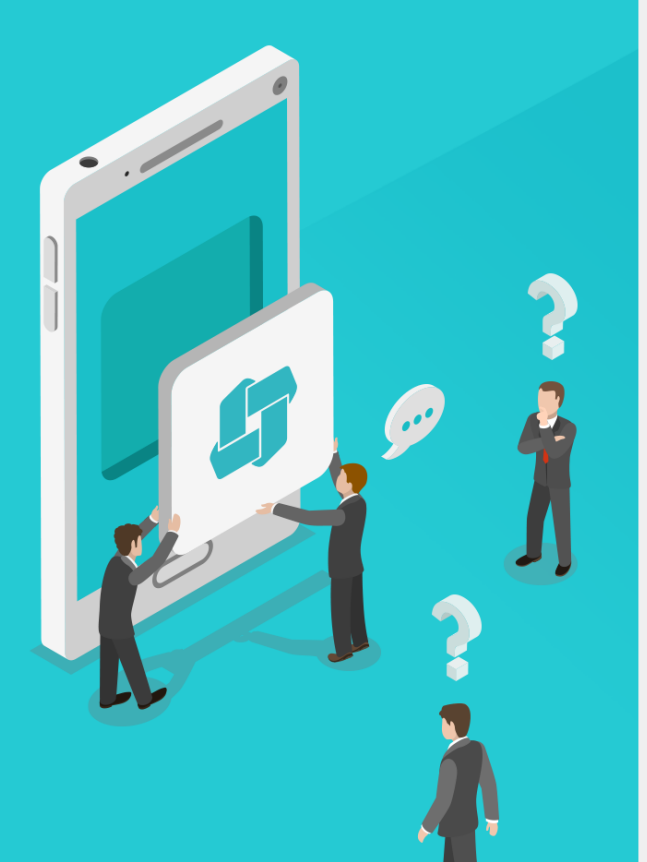

Contents 자동결재선 설정 가이드

- 이 자동결재선 이란?
- \* 자동결재선 적용 하기
- ◎ 자동결재선 적용 사례

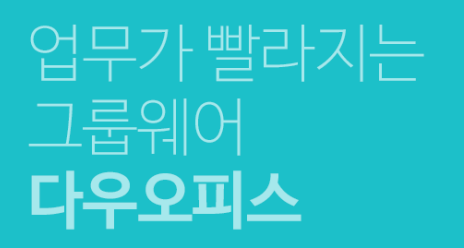

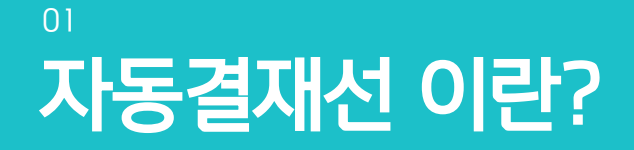

- " 자동결재선 개요
- <sup>2)</sup> 조직도 설정 요건

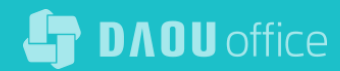

# 1) 자동결재선 개요

#### 자동결재선 개요

- 전결 위임규정에 따라, 결재선 지정을 내부 정책에 따라 정의하고 양식에 적용하는 편의 기능
- 사용자는 결재 문서 작성 시 유형 또는 직급 등에 따라 자동으로 결재선이 자동으로 설정되어 작성의 편의성을 제공.

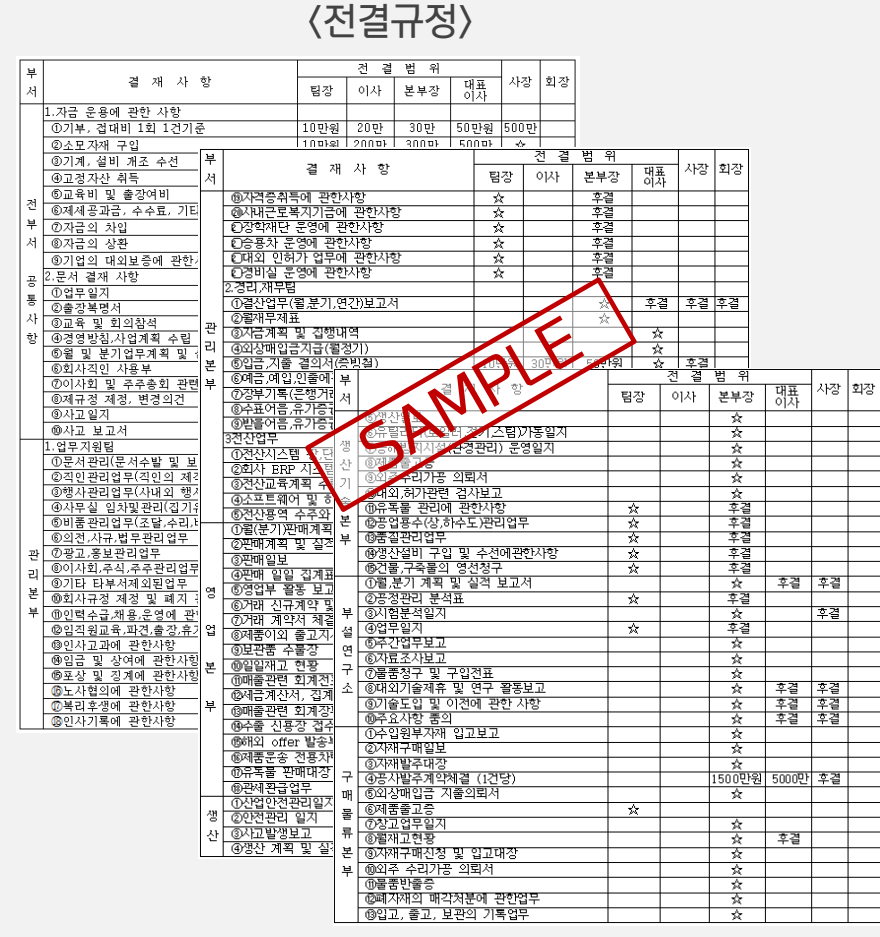

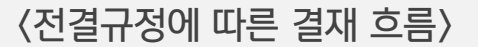

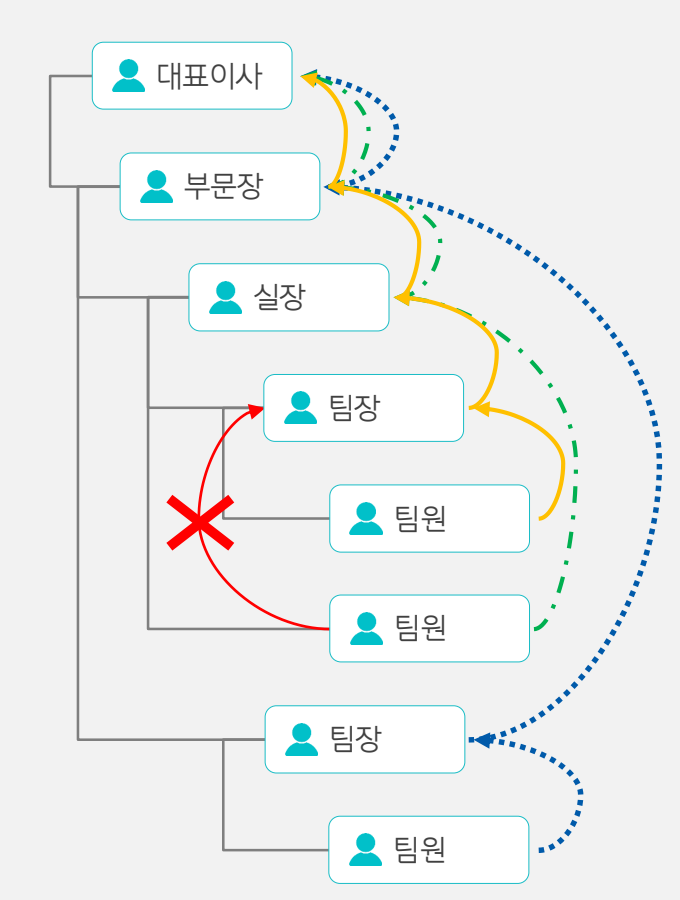

#### **DADU** office

**자동 결재선(직위)** : 사원 - 대리 - 차장 - 부장 - 이사 - 사장 **사원 A가 상신할 경우의 결재 라인** : 사원 A - 대리 A - 차장 A - 부장 A - 이사 A - 사장 A

1

(2)

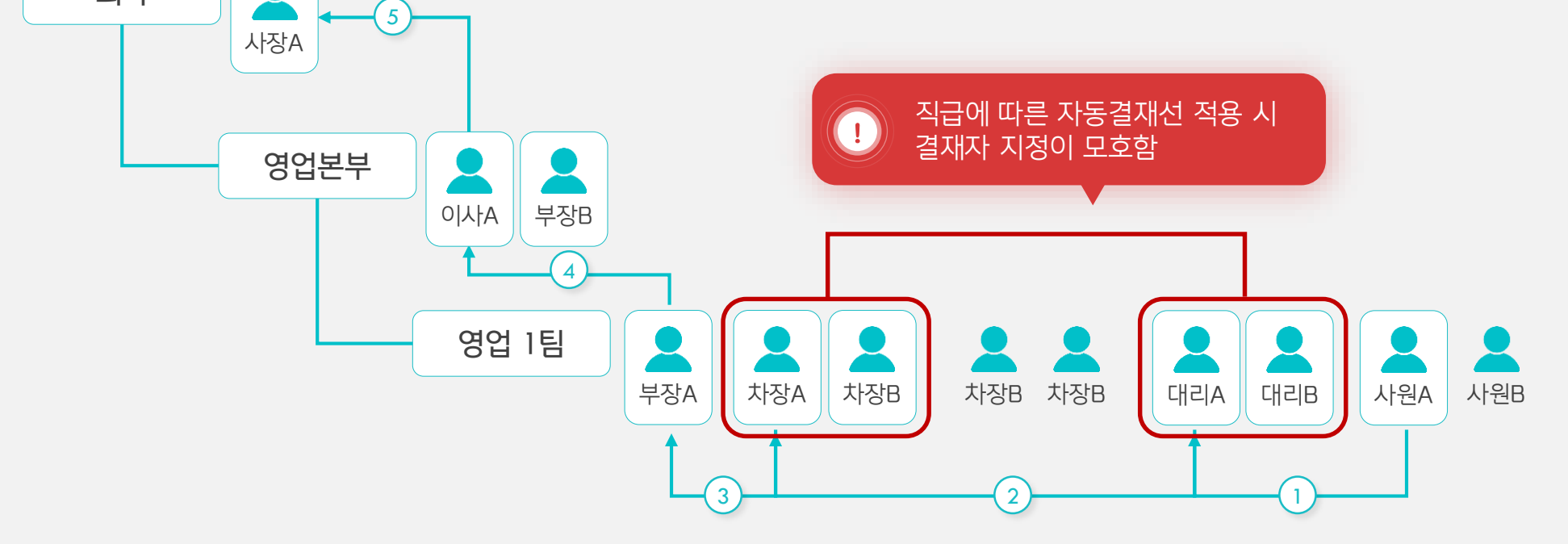

(4)

(5)

(3)

자동결재선 적용 시 조직도 설정 예시

회사

• 동일부서에 같은 직급이 두 명인 경우 자동 결재선에 어떤 사용자를 적용해야 하는지 모호한 상황이 발생

# 2) 조직도 설정 요건 (1/2)

자동결재선 적용 시 모호한 사례 발생

# 2) 조직도 설정 요건 (2/2)

#### 자동결재선 사용을 위한 조직도 설정 조건

#### • 동일부서에 같은 직급이 두 명인 경우 결재선에 자동 입력되는 결재자는 조직도 상의 가장 위에 설정된 사용자가 할당

#### ○ 자동결재선 적용 시 중복 직급 사용자가 있는 경우 조직도 설정 예시

| 조직도 관리                      |                                                     |                     |          |                                                                                                    |
|-----------------------------|-----------------------------------------------------|---------------------|----------|----------------------------------------------------------------------------------------------------|
| 조직도 관리                      |                                                     |                     |          |                                                                                                    |
| 조직도 목록 🚺 🗘                  | 부서원 관리                                              |                     |          | New York Street Street |
| 다우오피스 ㅠ                     | 마케팅팀 부서매일아이디                                        | V 💽 부서코드 : D002 📝 부 | 년 약어 🔽 🖸 |                                                                                                    |
| 추가 수정 삭제                    | 부서원 추가 <mark>삭제</mark> 순서바꾸기                        |                     |          |                                                                                                    |
| ● ↓ 다우오피스 IT ● 영업본부         |                                                     | 이름 (이메일)            |          | MEMO<br>같은직급인경우자동결재선적용은 [조직도관리) 부서정보] 부서원관                                                                                                    |
| - 강답님<br>- 마케팅팀<br>- 경영지원본부 | 조 부장 (arjo@<br>5509e,daouoffice,c<br>om)            | 팀장 🔻                | 부서장 🔻    | 리목록중최상위에등록된사용자로자동설정                                                                                                    |
| - 제경팀                       | 권 <u>차장</u> (hskw<br>on@5509e,daouoff<br>ice.com)   | 팀원 🔻                | 부서원 🕶    |                                                                                                    |
|                             | 김 <u>차장(</u> daoud<br>emo@5509e,daouo<br>ffice,com) | 팀원 🗸                | 부서원 🔽    |                                                                                                    |
|                             | 권 과장(jhkwo<br>n@5509e,daouoffi<br>ce,com)           | 팀원 🔻                | 부서원 🔻    |                                                                                                    |
|                             | 권 대리(oskw<br>on@5509e,daouoff<br>ice,com)           | 팀원 🔻                | 부서원 🔻    |                                                                                                    |
|                             | ※ 마우스로 드레그하여 부서원을 다든 부서                             | 네로 옮길 수 있습니다.       |          |                                                                                                    |

DADU office

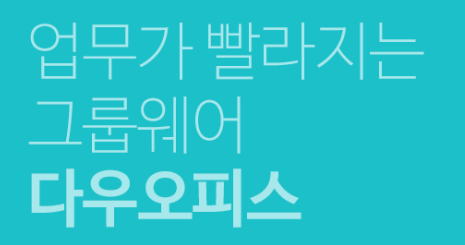

#### <sup>02</sup> 자동결재선 적용하기

" 자동결재선 등록

<sup>2)</sup> 결재 양식 등록

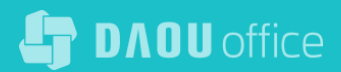

## 1) 자동결재선 등록\_개요

아래 표와 같이 정의된 전결규정에 따라 자동결재선 적용 방안을 설명 드리겠습니다.

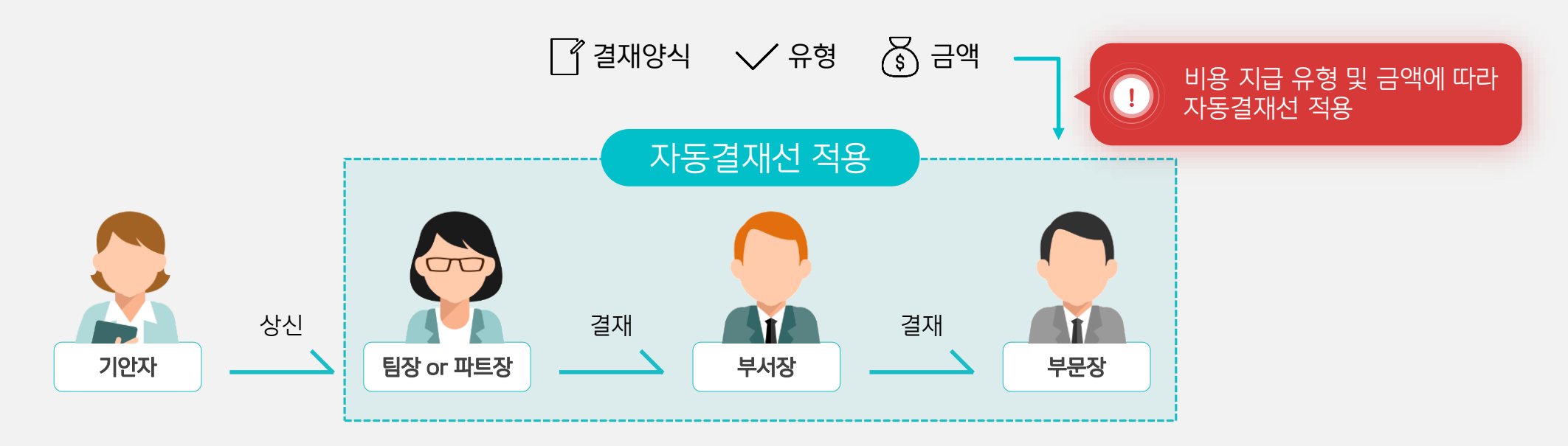

|        |              | 일반비품         |              | 프로젝트 비용 |          |                |  |
|--------|--------------|--------------|--------------|---------|----------|----------------|--|
| 구분     | 100,000 원 미만 | 100,000 원 이상 | 500,000 원 이상 | 100원 미만 | 100 원 이상 | 1,000,000 원 이상 |  |
| 팀장,파트장 | •            | •            | •            | •       | •        | •              |  |
| 정사부    |              | •            | •            |         | •        | •              |  |
| 부문장    |              |              | •            |         |          | •              |  |

DADU office

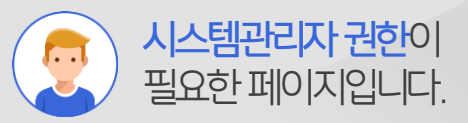

## 1) 자동결재선 등록\_자동결재선 추가하기

관리자 페이지 〉 전자결재 〉 자동 결재선 설정 기능을 통해 자동결재선을 조회 및 등록합니다.

| SiteAdmin 다우오피스 | 일반 계정                                   | 성 커뮤니케이션                | 소셜 혐암 전자결재 ( | P-HR 모빌리티 박영일 📀 🕛                         |
|-----------------|-----------------------------------------|-------------------------|--------------|-------------------------------------------|
| 결재 양식 관리        | 7년도 겨7                                  | #서 서저                   | 전자결재         |                                           |
| 전자결재 설정         | ~~~~~~~~~~~~~~~~~~~~~~~~~~~~~~~~~~~~~~~ | 12 20                   |              |                                           |
| 문서함 필드 설정       |                                         |                         |              |                                           |
| 자동결재선 설정        | 추가                                      | 순서비꾸기                   |              |                                           |
| 전사 문서함 관리       |                                         | 자동결재선 명                 | 적용된 양식수      | 결째선                                       |
| 부서 문서함 관리       |                                         |                         |              |                                           |
| 공문 발송 설정 2      |                                         | 팀내무결제선                  | U            | 신제 두서 : 본부상-팀원-팀상-파트상                     |
| 결재 관리자 설정       |                                         |                         |              |                                           |
| 서명 일괄등록         |                                         |                         |              |                                           |
| 전자결재 문서번호 설정    |                                         | 복합(직책/선택/금<br>액) 자동 결재선 | 0            | 전체 부서 : 팀장-본부장-부분장-부사장                    |
| 결재문서 관리         |                                         |                         |              |                                           |
| 보안등급 관리         |                                         |                         |              | 전체 부서 : 팀장-본부장-부분장-내표이사                   |
| 전자결재 일자별 통계     |                                         | 지도 경제 제 소로              |              |                                           |
| 전자결재 부서별 통계     |                                         | 사종실세 데스트                | U            | 신제 국제 · 8년 "임도"들제                         |
|                 |                                         |                         |              | 전체 부서 : 팀장-부서장-부문장                        |
|                 |                                         | 선택/금액 자동결제<br>선 강사용     | H 1          |                                           |
|                 |                                         | 210/10                  |              | 전체 부서 : 팀장-부서장-부문장                        |
|                 |                                         |                         |              |                                           |
|                 |                                         | 이연 실습용                  | 0            | 전체 부서 : 1차-중간관리자-팀장급-4차                   |
|                 |                                         | 시스오 키드경제                | 1            | 저에 보니 : (윈 조가이너지,티자그 보보자그                 |
|                 |                                         | 금급증 사충열세                | 1            | EN TARRA SEEMA BSBETSB                    |
|                 |                                         | 실습용 자동결재                | 0            | 전체 부서 : 1차-중간관리자-본부장급-대표급                 |
|                 |                                         |                         |              |                                           |
|                 |                                         |                         | Copyright    | DAOU TECHNOLOGY INC. All rights reserved. |

#### Description

| 1   | 전자결재 〉 자동 결재선 설정<br>메뉴 클릭(관리자 페이지) |
|-----|------------------------------------|
| (2) | 하위 메뉴 중 [자동 결재선 설정]                |

클릭

③ [추가] 버튼 클릭

## 1) 자동결재선 등록\_자동결재선 설정하기

자동 결재선 정보를 금액을 기준으로 설정 하며, 결재선 그룹을 하나 더 추가합니다.

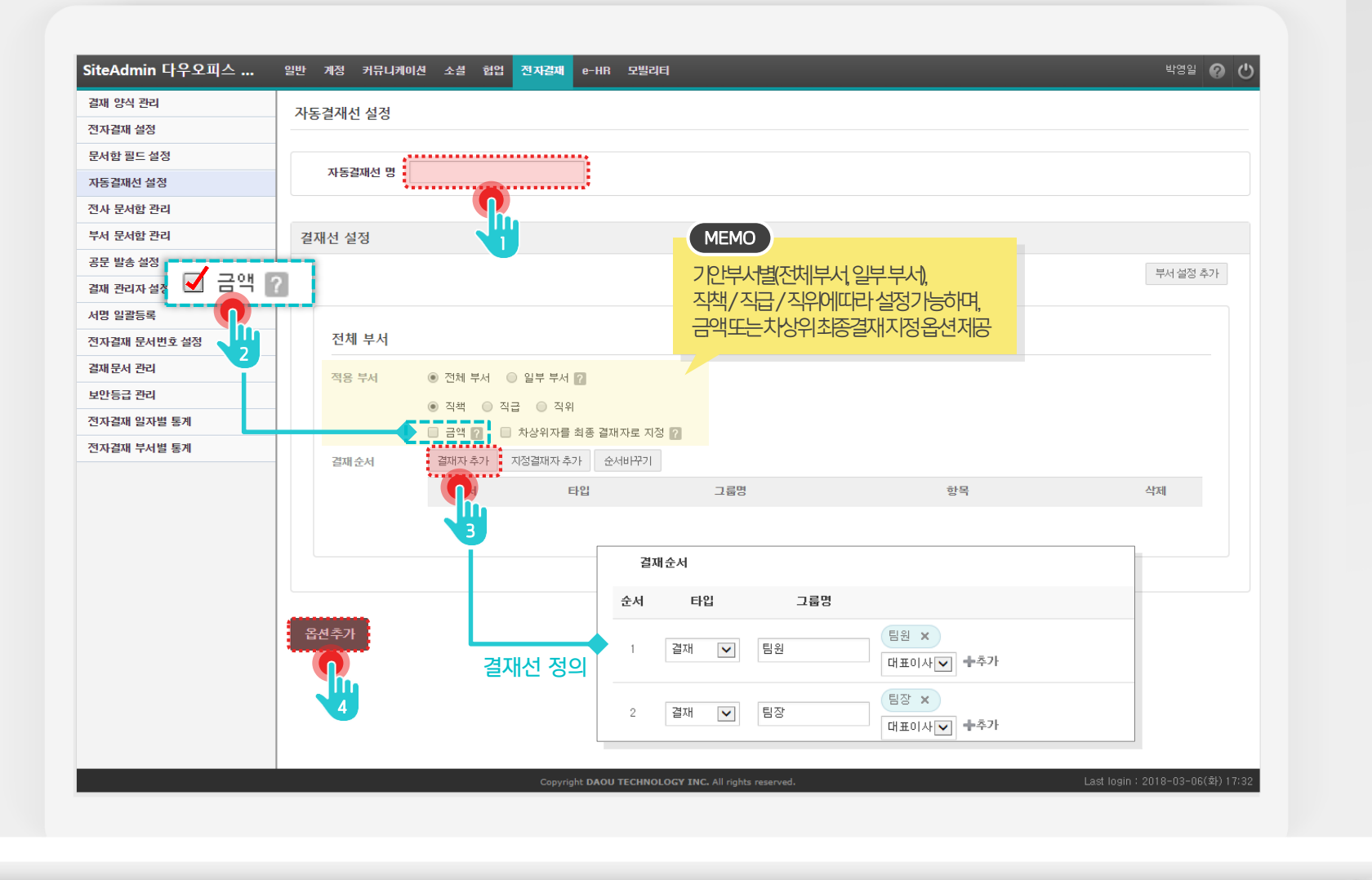

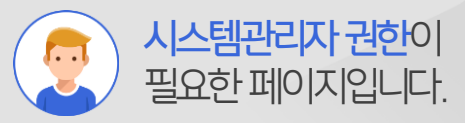

#### Description

- 자동결재선 이름 입력
   [금액] 옵션 체크(금액 기준으로 자동결재선 지정)
   [결재자 추가] 버튼 클릭하여 자동결재선 행 추가
- (4) [옵션추가] 버튼을 클릭하여 자동결재선 그룹 추가

#### 1) 자동결재선 등록\_자동결재선 그룹 설정하기

자동 결재선 그룹이 아래와 같이 두가지 그룹으로 출력됩니다.

|                     |                                                                                                    |                                                                 |     |    |          |         | Description                 |
|---------------------|----------------------------------------------------------------------------------------------------|-----------------------------------------------------------------|-----|----|----------|---------|-----------------------------|
| 재선 설정               |                                                                                                    |                                                                 |     |    | 삭제       |         |                             |
|                     |                                                                                                    |                                                                 |     |    | 부서 설정 추가 |         | 자동결재선 그룹을 2개 출력되<br>예시화면입니다 |
| 전체 부서               |                                                                                                    |                                                                 |     |    |          |         |                             |
| 적용 부서<br>결재 순서      | <ul> <li>전체 부서</li> <li>일박</li> <li>직접</li> <li>국액</li> <li>금액</li> <li>구액</li> <li>차상</li> <li>결재자추가</li> <li>지정결</li> </ul> | ' <b>부서 ?</b><br>) 직위<br>위자를 최종 결재자로 지정 <b>?</b><br>대자 추가 순서바꾸기 |     |    | 자동결재     | 선 그룹 #1 |                             |
|                     | 순서                                                                                                    | 타입                                                              | 그룹명 | 한목 | 삭제       |         |                             |
|                     |                                                                                                    |                                                                 |     |    |          |         |                             |
|                     |                                                                                                    |                                                                 |     |    |          |         |                             |
| 재선 설정               |                                                                                                    |                                                                 |     |    | 삭제       |         |                             |
|                     |                                                                                                    |                                                                 |     |    | 부서 설정 추가 |         |                             |
| 전 <mark>체</mark> 부서 |                                                                                                    |                                                                 |     |    |          |         |                             |
| 적용 부서               | <ul> <li>● 전체 부서</li> <li>● 일부</li> </ul>                                                                                     | 부서 🛜                                                            |     |    |          | 서 ㄱㄹ #フ |                             |
|                     | <ul> <li>극락</li> <li>금액</li> <li>금액</li> <li>고착</li> </ul>                                                                    | 기 역위<br>위자를 최종 결재자로 지정 👔                                        |     |    | 지중철제'    | 신 그룹 #2 |                             |
| 결재순서                | 결재자 추가 지정결                                                                                                    | 배자 추가 순서바꾸기                                                     |     |    |          |         |                             |
|                     | 순서                                                                                                    | 타입                                                              | 그룹명 | 항목 | 삭제       |         |                             |
|                     |                                                                                                    |                                                                 |     |    |          |         |                             |
|                     |                                                                                                    |                                                                 |     |    |          |         |                             |
|                     |                                                                                                    |                                                                 |     |    | i        |         |                             |

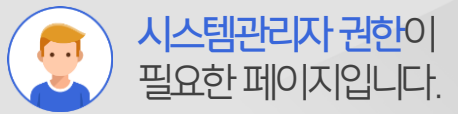

## 1) 자동결재선 등록\_첫번째 결재선 그룹 설정하기

자동 결재선 두번째 그룹을 아래와 같이 설정합니다.

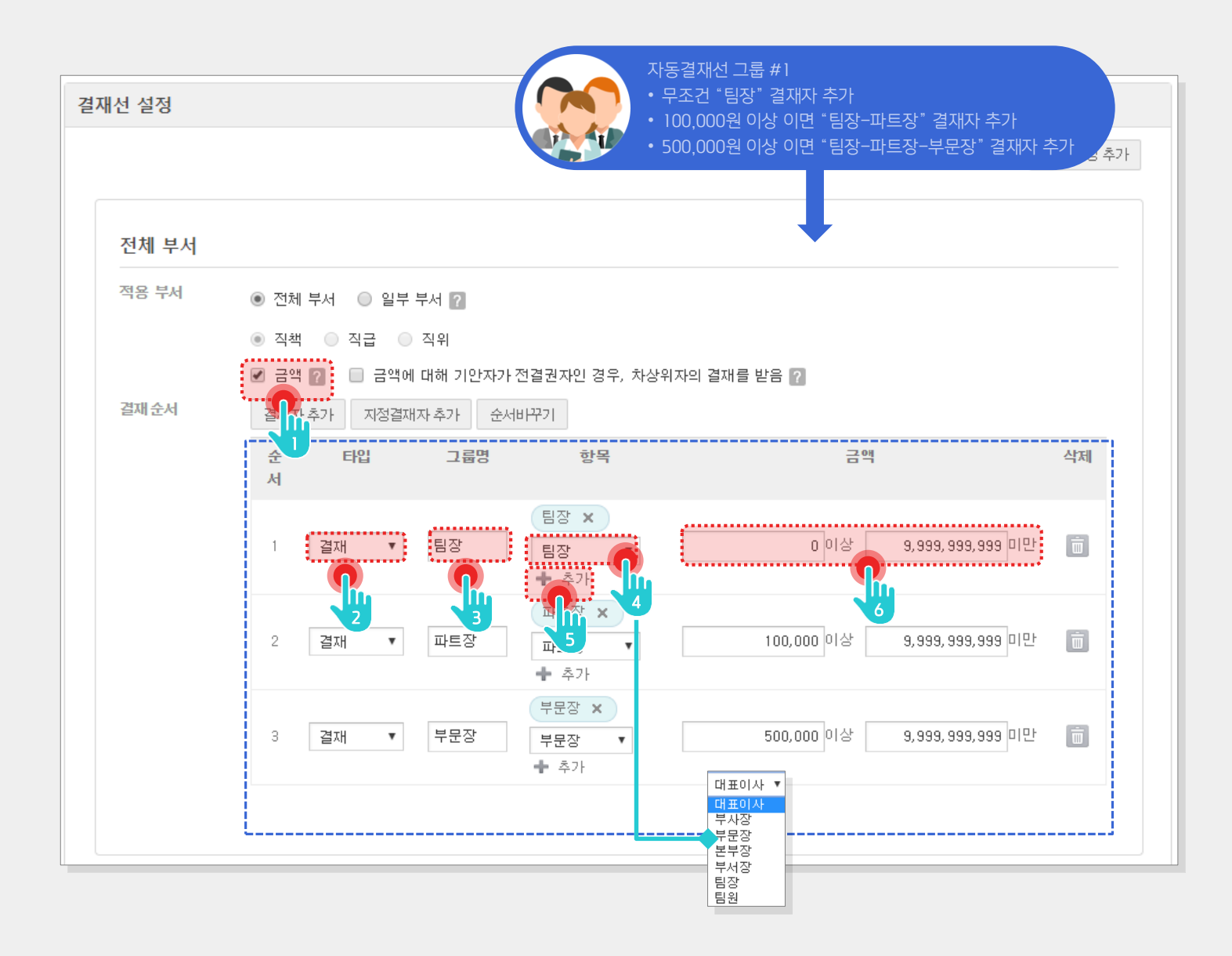

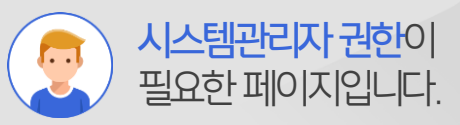

Description

#### [금액] 체크 1 결재 타입 선택 2 그룹명 입력 3 4 셀렉트 박스에서 추가할 항목 선택 [+추가] 버튼을 클릭하여 직책 5 정보를 추가 6 금액 정보 입력 ※ 동일한 방법으로 자동 결재선 정보 추가

## 1) 자동결재선 등록\_두번째 결재선 그룹 설정하기

자동 결재선 첫번째 그룹을 아래와 같이 설정합니다.

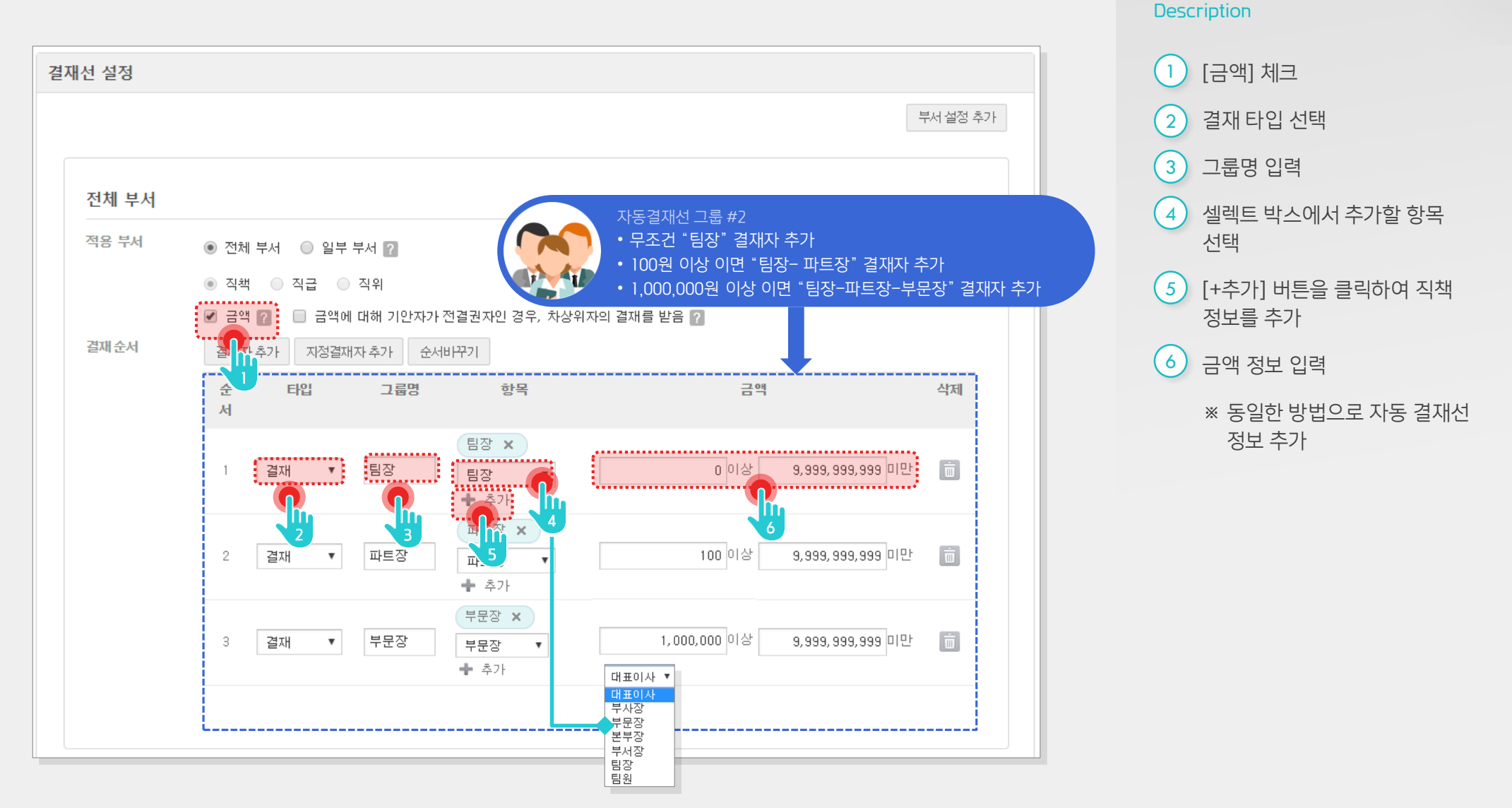

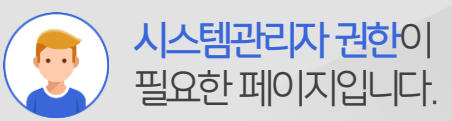

## 1) 자동결재선 등록\_자동결재선 그룹 설정 확인하기

자동 결재선 그룹을 아래 화면과 같이 설정하고, 하단의 저장 버튼을 클릭합니다.

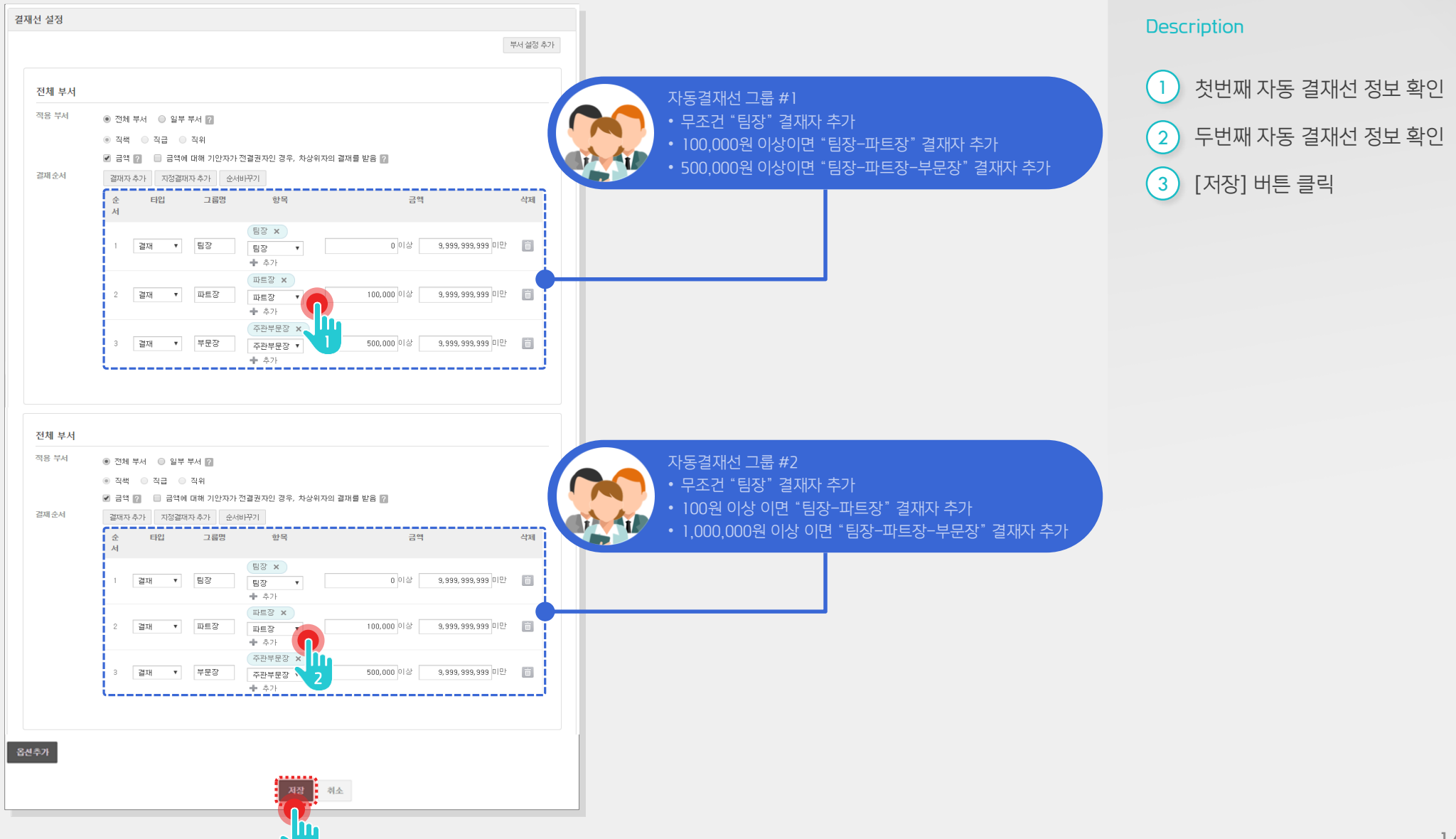

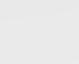

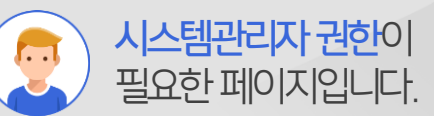

## 1) 자동결재선 등록\_등록 정보 확인하기

자동 결재선 등록 정보를 확인합니다.

| SiteAdmin 다우오피스 | 일반 계정 커뮤니케이션 소셜 협업 <mark>전자갈재</mark> e-HR 모빌리티      | 박영일 🕜 Ů                  |
|-----------------|-----------------------------------------------------|--------------------------|
| 결재 양식 관리        | 사도견재서 선거                                            |                          |
| 전자결재 설정         |                                                     |                          |
| 문서함 필드 설정       | 초가 산대 수서비꾸기                                         |                          |
| 자동결재선 설정        |                                                     |                          |
| 전사 문서함 관리       | 자동결재선 명         적용된 양식수         결재선                 |                          |
| 부서 문서함 관리       | ■ <b>티내부격제서</b> 0 전체 부서 : 본부장-팀원-팀장-파트장             |                          |
| 공문 발송 설정        |                                                     |                          |
| 결재 관리자 설정       | 전체 부서 : 팀장-본부장-부분장                                  |                          |
| 서명 일괄등록         |                                                     |                          |
| 전자결재 문서번호 설정    | 역합(식팩/전덕/금 0 전체 부서 : 팀장-본부장-부산장-부사장 역) 자동 결재선       |                          |
| 결재문서 관리         | 전체 부서 : 팀장-부부장-대표이사                                 |                          |
| 보안등급 관리         |                                                     |                          |
| 전자결재 일자별 통계     | □ 자동결재 테스트 0 전체 부서 : 상신-검토-결재                       |                          |
| 전자결재 부서별 통계     |                                                     |                          |
|                 | 전체 부서 : 팀장-파트장-본부장                                  |                          |
|                 | - 신<br>전체 부서 : 팀장-파트장-본부장                           |                          |
|                 | 이연 실습용 0 전체 부서 : 1차-중간관리자-팀장급-4차                    |                          |
|                 | 실습용 자동결재 1 전체 부서 : 1차-중간관리자-팀장급-본부장금                |                          |
|                 | 실습용 자동결재 0 전체 부서 : 1차-중간관리자-본부장급-대표급                |                          |
|                 |                                                     |                          |
|                 | Copyright DAOU TECHNOLOGY INC. All rights reserved. | 1 : 2018-03-06(호ŀ) 17:32 |

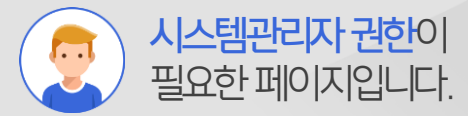

#### Description

1 자동결재선 등록 정보 확인

※ 결재선 그룹정보를 목록에서도 확인 가능

#### 2) 결재양식 적용\_결재 양식 선택하기

자동 결재선을 적용할 결재 양식을 선택합니다.

| SiteAdmin 다우오피스  | 일반 계정 커뮤니케이션 소셜 협업                         | 전자경제 모빌리티                     |        | ţ    | 박영일 🕜 ( |
|------------------|--------------------------------------------|-------------------------------|--------|------|---------|
| 결재 양식 관리<br>전자결재 | 결재 양식 관리                                   |                               |        |      |         |
| 문서함 필드<br>자동결재선  | 결재 양식 관리                                   |                               |        |      |         |
| 전사 문서함 관리        | 결재양식 폴더 목록                                 | 전자결제 실습용(관리자교육)               |        |      |         |
| 부서 문서함 관리        |                                            |                               |        |      |         |
| 공문 발송 설정         | 폴더 추가 수정 색제                                | 사용여부 • 성상 • 율감 저용             |        |      |         |
| 결재 관리자 설정        | · · · · · · · · · · · · · · · · · · ·      | 약신 초가 <b>양신 신제</b> 수서비꾸기 인곡선정 |        |      |         |
| 서명 일괄등록          | - 실일반                                      |                               |        |      |         |
| 전자결재 문서번호 설정     | - 🛺 교육 실습용                                 | 제목                            | 작성자    | 작성권한 | 사용여부    |
| 결재문서 관리          | 인사 2                                       | □ 선택에 따른 자동결재선 결재양식           | 박영일 차장 | 전체   | 사용      |
| 보안등급 관리          | <b>씨의 복지</b><br>대·· <b>씨의</b> 4월 27일 실습 폴더 | □ 자동결재서식_study01              | 박영일 차장 | 전체   | 사용      |
| 전자결재 일자별 통계      |                                            | □ 자동결재서식_study02 3            | 박영일 차장 | 전체   | 사용      |
| 신사실제 구서별 동계      |                                            | □ 자동결재서식_study03              | 박영일 차장 | 전체   | 사용      |
|                  |                                            | □ 자동결재서식_study04              | 박영일 차장 | 전체   | 사용      |
|                  |                                            | ■ 자동결재서식_study05              | 박영일 차장 | 전체   | 사용      |
|                  |                                            | □ 자동결재서식_study06              | 박영일 차장 | 전체   | 사용      |
|                  |                                            | · 자동결재서식_study07              | 박영일 차장 | 전체   | 사용      |
|                  |                                            | 자동결재서식_study08                | 박영일 차장 | 전체   | 사용      |
|                  |                                            | · 자동결재서식_study09              | 박영일 차장 | 전체   | 사용      |
|                  | <                                          | · 자동결재서식_study10              | 박영일 차장 | 전체   | 사용      |
|                  |                                            | · 자동결재서식_study11              | 박영일 차장 | 전체   | 사용      |
|                  |                                            | □ 자동결재서식_study12              | 박영일 차장 | 전체   | 사용      |
|                  |                                            | TKS결재서식_study13               | 박영일 차장 | 전체   | 사용      |

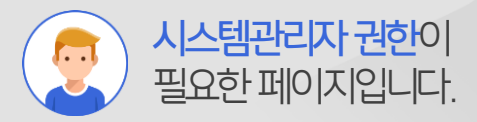

#### Description

|   | [결재 양식 관리]메뉴 클릭                  |
|---|----------------------------------|
| 2 | 결재 양식 카테고리 선택                    |
| 3 | 등록된 결재 양식 중 자동결재선<br>적용 양식 제목 클릭 |

### 2) 결재양식 적용\_양식편집기 수정하기

양식 편집기 화면에서 자동결재선 옵션을 활성화하고, 등록된 자동 결재선 선택합니다.

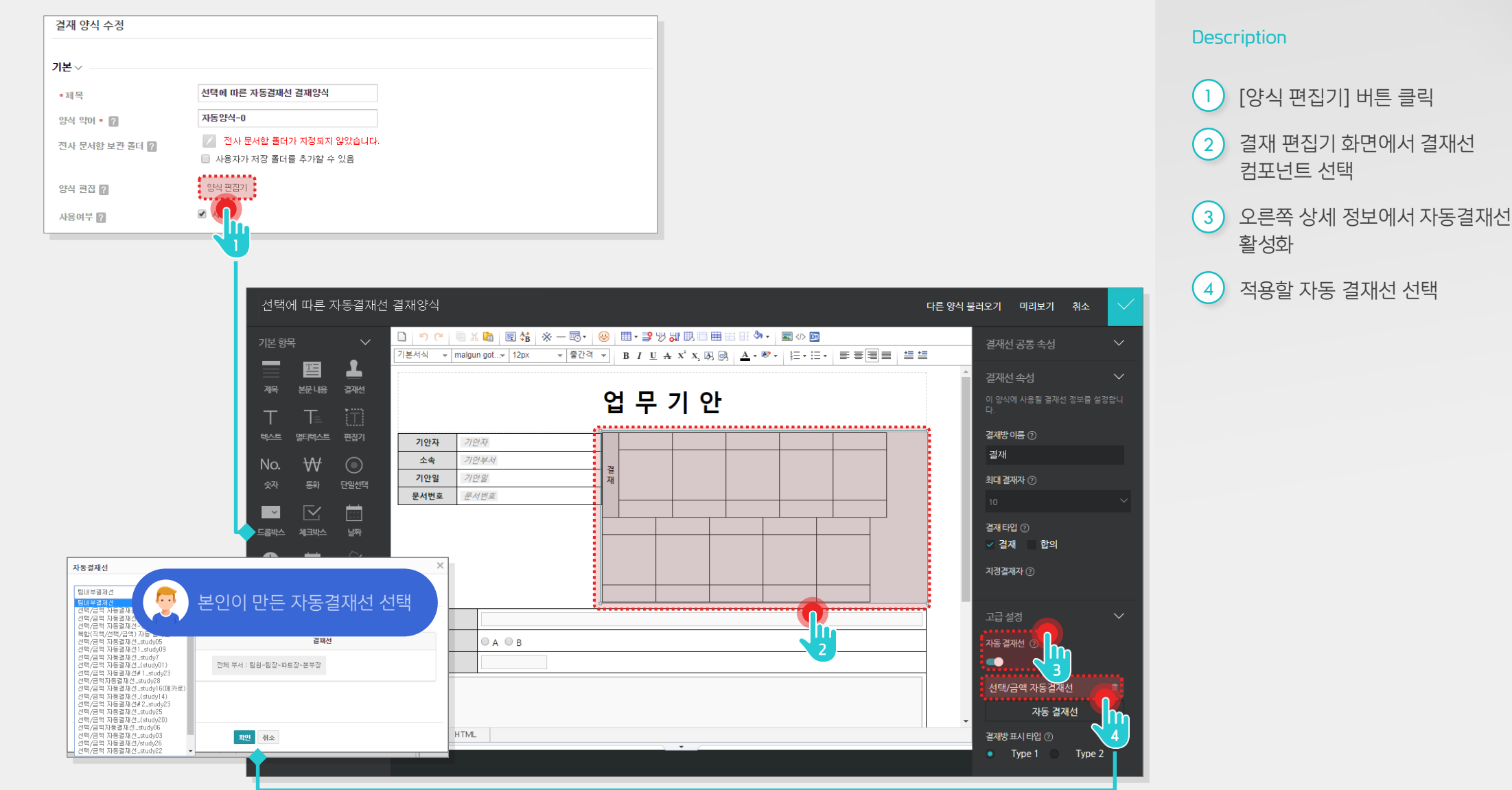

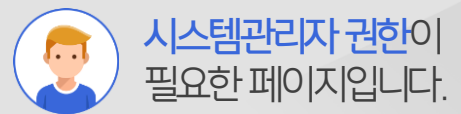

### 2) 결재양식 적용\_단일선택 자동결재선 컴포넌트 적용하기

자동결재선 그룹과 매핑하기 위해 고급항목의 [단일선택 자동결재선] 컴포넌트를 추가합니다.

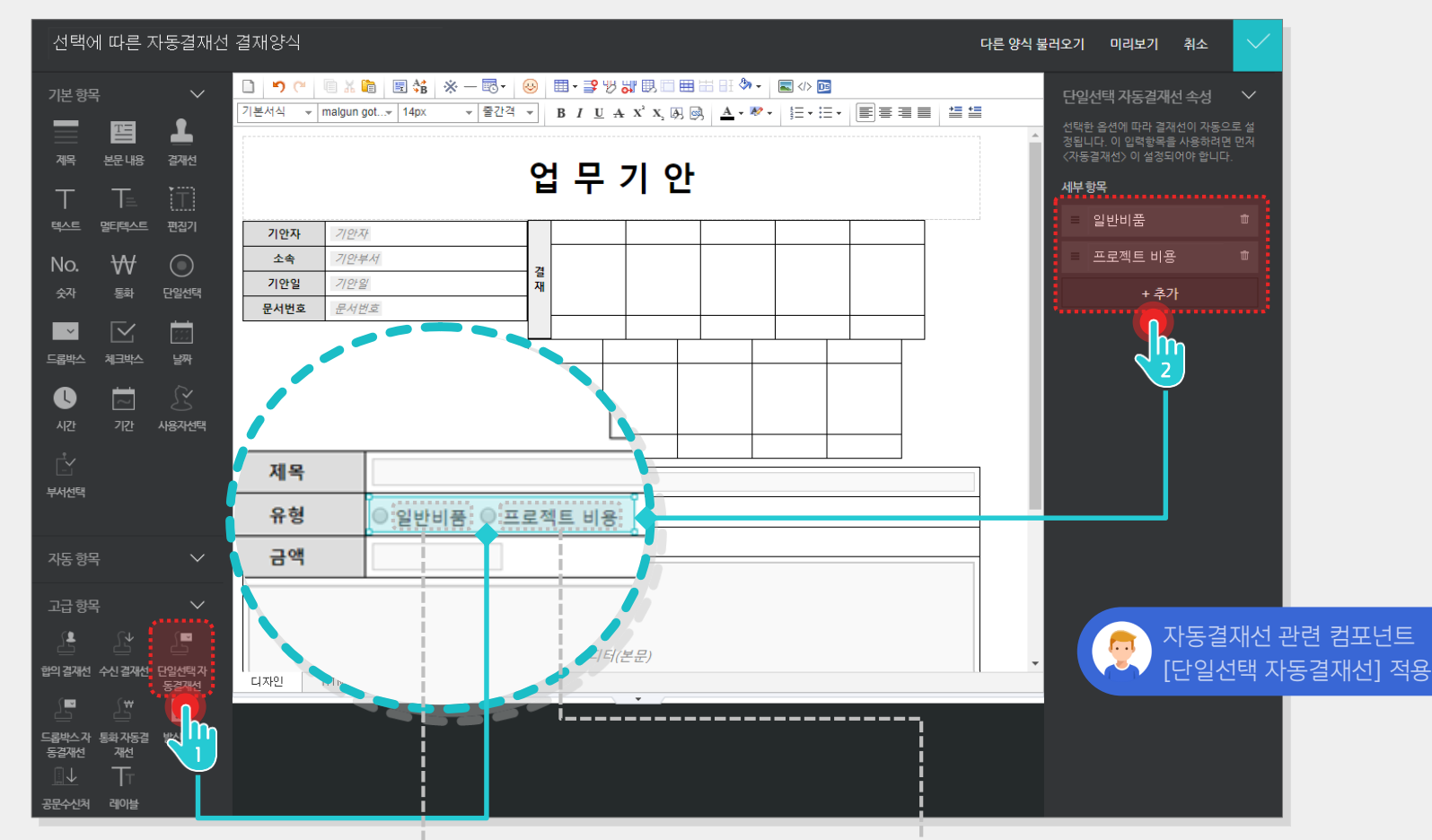

|     | e    | 반비  | 품                                          |            |               |    | 프로 | 젝트 ( | 진행비                          |              |              |    |
|-----|------|-----|--------------------------------------------|------------|---------------|----|----|------|------------------------------|--------------|--------------|----|
| 순서  | 타입   | 그룹명 | 향목                                         | 금액         | 삭제            | 순서 | 타입 | 그룹명  | 향목                           | 금액           |              | 삭제 |
| - 1 | 결재 * | 팀장  | 팀장 ×     파트장 ×       대표이사     ▼       ◆ 추가 | 이상         | 100.000 미만 💼  | 1  | 결재 | - 팀장 | 팀장 × 파트장 ×<br>대표이사 ▼<br>♣ 추가 | 0 이상         | 100 미만       | ā  |
| 2   | 결재 * | 부서장 | 부서장 ×<br>대표이사 ▼<br>◆ 추가                    | 100,000 미상 | 500,000 미만 (前 | 2  | 결재 | 부서장  | 부서장 ×<br>대표이사 ▼<br>♣ 추가      | 100 이상       | 1,000,000 미만 | ā  |
| 3   | 결재 ▼ | 부문장 | 부문장 ×<br>대표이사 ▼<br>◆ 추가                    | 500,000 이상 | 미만 面          | 3  | 결재 | 부문장  | 부문장 ×<br>대표이사 ▼<br>★ 추가      | 1,000,000 미상 | 미만           | 0  |

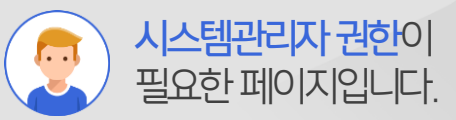

#### Description

- 1 [고급항목]에 [단일선택 자동결재선] 컴포넌트 추가
- 2 우측 속성 정보에서 [일반비품], [프로젝트 비용] 항목 추가
  - \* 유형에 등록된 일반비품,
     프로젝트 비용 항목이
     자동결재선의 첫번째 그룹과
     두번째 그룹에 자동 매핑
     됩니다.

### 2) 결재양식 적용\_통화 자동결재선 컴포넌트 적용하기

자동결재선 금액정보와 매핑하기 위해 고급항목의 [통화 자동결재선] 컴포넌트를 추가합니다.

| 선택에 따른 자동결재선 결재양식                                                                                          |                                                                                                    | 다른 양식 불러오기 미리보기 취소 🗸                                                                  |
|----------------------------------------------------------------------------------------------------|----------------------------------------------------------------------------------------------------|---------------------------------------------------------------------------------------|
| 기본 항목 · · · · · · · · · · · · · · · · · ·                                                                  | 5 \$\$   ※ — छि •   ❷   囲 • Э ७ ७ छ छ छ छ छ छ छ छ छ छ छ<br>14px • 출간적 •   B / U A X X & Ø Ø   ▲ • ♥ •   डि • 달 • [ 王 • ] [ 王 = ] [ \$ |                                                                                       |
| ₩ <b>ΕΞ ▲</b><br>₩ <sup>₩</sup> ₩2₩8 2₩6<br>T T= ĬĨĨ                                                       | 업 무 기 안                                                                                                    | ▲ 전국은 집은 마수 할 위은 가능 경험면 먼저<br>정됩니다. 이 일력활목을 사용하려면 먼저<br>《자동결재선〉 이 설정되어야 합니다.<br>세부 항목 |
| 택스트     멀티텍스트     편집기       No.     ₩     ●       숫자     통화     단일선택       ▲     기안 분서       묘서번호     문서번호 |                                                                                                    | = 알만미굼 U<br>= 프로젝트 비용 **<br>+추가                                                       |
| 도물받스 체크받스 날짜                                                                                               |                                                                                                    |                                                                                       |
| 부사선택 제목 유형 이 일본                                                                                            | 방비품 ◎ 프로젝트 진행비<br>♡                                                                                                    |                                                                                       |
| 지동 항목 · · · · · · · · · · · · · · · · · ·                                                                  | 에디터(본문)                                                                                                    | 자동결재선 관련 컴포넌트<br>[통화 자동결재선] 적용                                                        |
|                                                                                                    |                                                                                                    |                                                                                       |

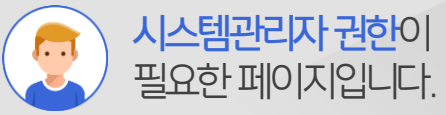

#### Description

- 1 [고급항목]에 [통화 자동결재선] 컴포넌트 추가
- 2 우측 상단의 [∨] 아이콘을 클릭하여 저장
  - \* 자동결재선에 등록된
     금액정보와 메핑되어
     자동결재선이 적용됩니다.

### 2) 결재양식 적용\_적용 후 확인

최종적으로 양식정보를 저장합니다.

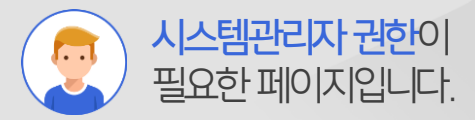

|                |                                                    |                                                                                                    | Description          |
|----------------|----------------------------------------------------|----------------------------------------------------------------------------------------------------|----------------------|
| 결재 양식 수정       |                                                    |                                                                                                    | 1 양식정보 하단의 [저장]버튼 클릭 |
| 기본 ~           |                                                    |                                                                                                    |                      |
| *제목            | 선택에 따른 자동결재선 결재양식                                  |                                                                                                    | 2 기안문서 작성 시 입력된 유영과  |
| 양식 약어 * ?      | 자동양식-0                                             |                                                                                                    | 금액에 따라 사동결세선이        |
| 전사 문서함 보관 폴더 ? | 🗾 전사 문서함 풀더가 지정되지 않았습니다.<br>📄 사용자가 저장 폴더를 추가할 수 있음 |                                                                                                    | 적용여부 확인              |
| 양식 편집 ?        | 양식 편집기                                             |                                                                                                    |                      |
| 사용여부 ?         | ☑ 사용                                               |                                                                                                    |                      |
| 결재정보∨          |                                                    |                                                                                                    |                      |
| 권한 / 보안 ∨      |                                                    | 사용자 전자결재 기안 화면                                                                                                    |                      |
| 기타~            |                                                    | 업무 기안(자동결재선 적용)                                                                                                    |                      |
|                | <b>双函</b> 利企                                       | 관재 모험       임시저장       미리보기       취소       결재 정보         업무기       입력값에 따라 결재         분서번호       표준적       부서장         부서       관리자 교육1팀       편         기 안 되       2018-03-05(월)       기       한       부서장         제목       표준적트비용       표준적트비용 | 선 자동 변경 확인           |
|                |                                                    | 금액 100,000<br>상세배용<br>고 아 안 문 월 왕 왕 - 한 2 과 표·광 양 왕 한 한 한 한 한 한 한<br>기본서식 · 왕은 고딕 · 10pt · 150% · B I 보 슈 X <sup>*</sup> X, 정 형 스·왕· 汪· 汪· 트 종 클 트 · »                                                                                            |                      |

#### 업무가 빨라지는 그룹웨어 **다우오피스**

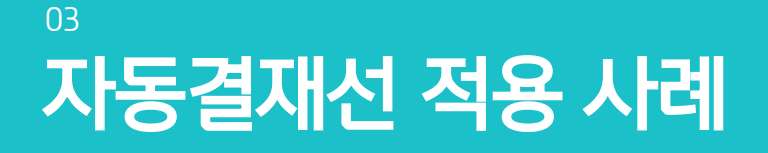

- " 직책에 따른 결재선 적용사례
- <sup>2</sup> 금액에 따른 결재선 적용사례
- <sup>3</sup> 결재선 그룹 추가 적용사례
- ♥ 부서별 결재선 그룹 추가 적용사례

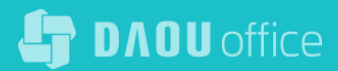

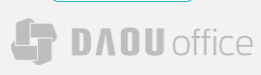

결재선 설정

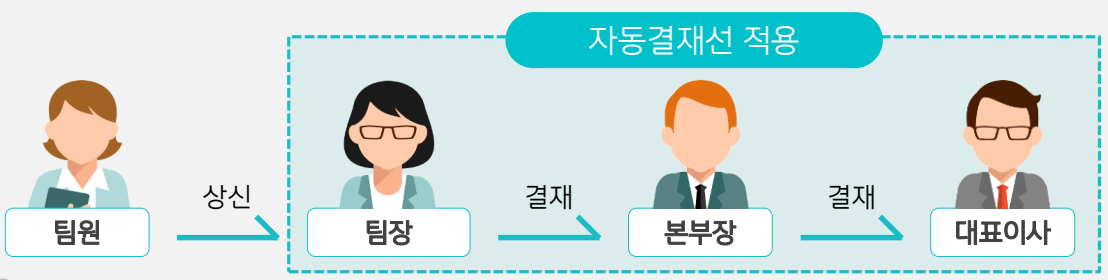

○ 팀원이 자동결재선(팀장-본부장-대표이사) 적용서식 사용시 결재 흐름도

| 전체 부서 |         |              |          |                          |    |
|-------|---------|--------------|----------|--------------------------|----|
| 적용 부서 | ◉ 전체 부서 | ◎ 일부 부서 🍞    |          |                          |    |
|       | • 직책    | 직급 🔵 직위      |          |                          |    |
|       | 🔲 금액 ?  | 🔲 차상위자를 최종 결 | 재자로 지정 ? |                          |    |
| 결재순서  | 결재자 추가  | 지정결재자 추가 🗧   | 순서바꾸기    |                          |    |
|       | 순서      | 타입           | 그룹명      | 항목                       | 삭제 |
|       | 1       | 결재 •         | 팀장       | 팀장 X<br>팀장 T             | Ē  |
|       | 2       | 결재 ▼         | 본부장      |                          | ā  |
|       | з       | 결재 ▼         | 대표이상     | 대표이사 ×<br>대표이사 ▼<br>+ 추가 | Ö  |

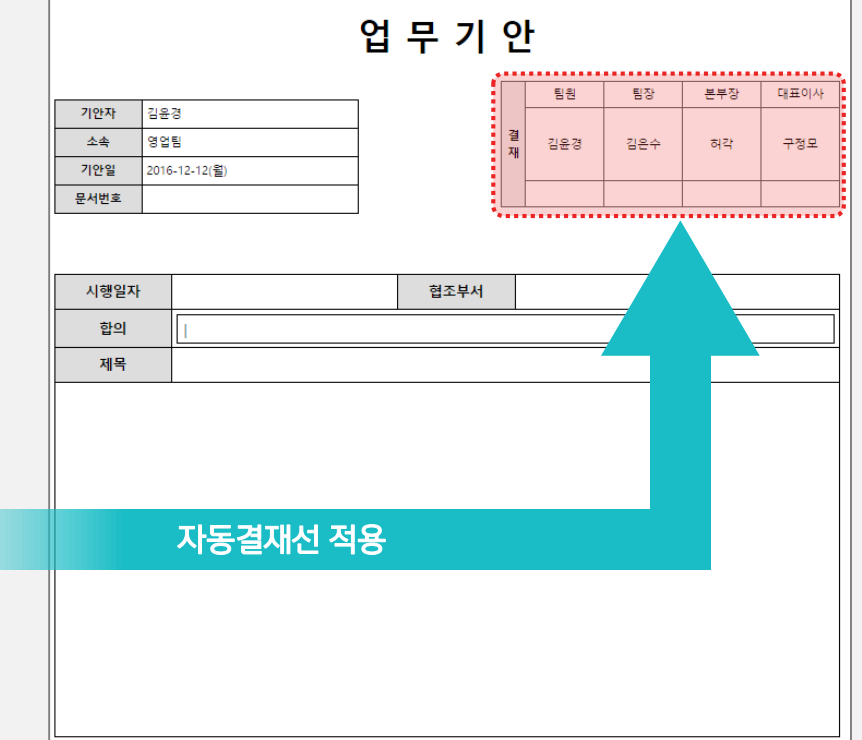

# 1) 직책에 따른 결재선 적용사례

직책에 따른 결재선(팀장-본부장-대표이사) 설정 예시입니다.

#### **Drou** office

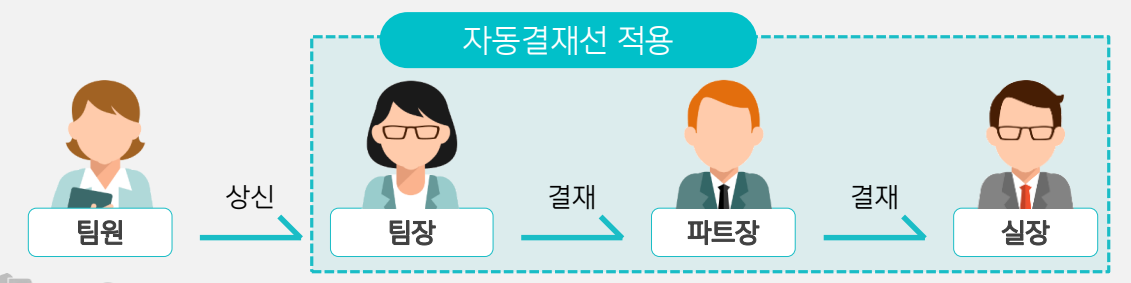

#### ○ 금액 1,000,000원일 경우 자동결재선(팀장-부서장) 결재 흐름도

2) 금액에 따른 결재선 적용사례

금액에 따른 자동 결재선 적용사례 입니다.

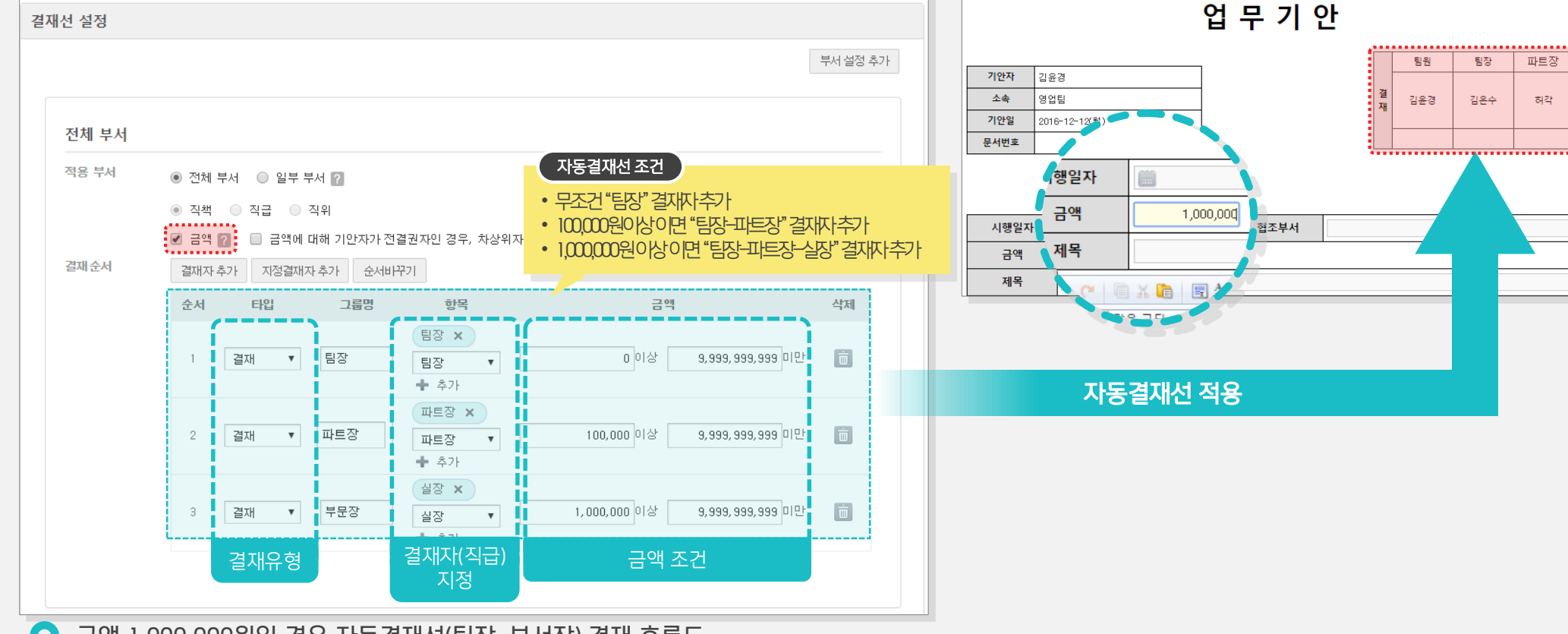

23

#### **DAOU** office

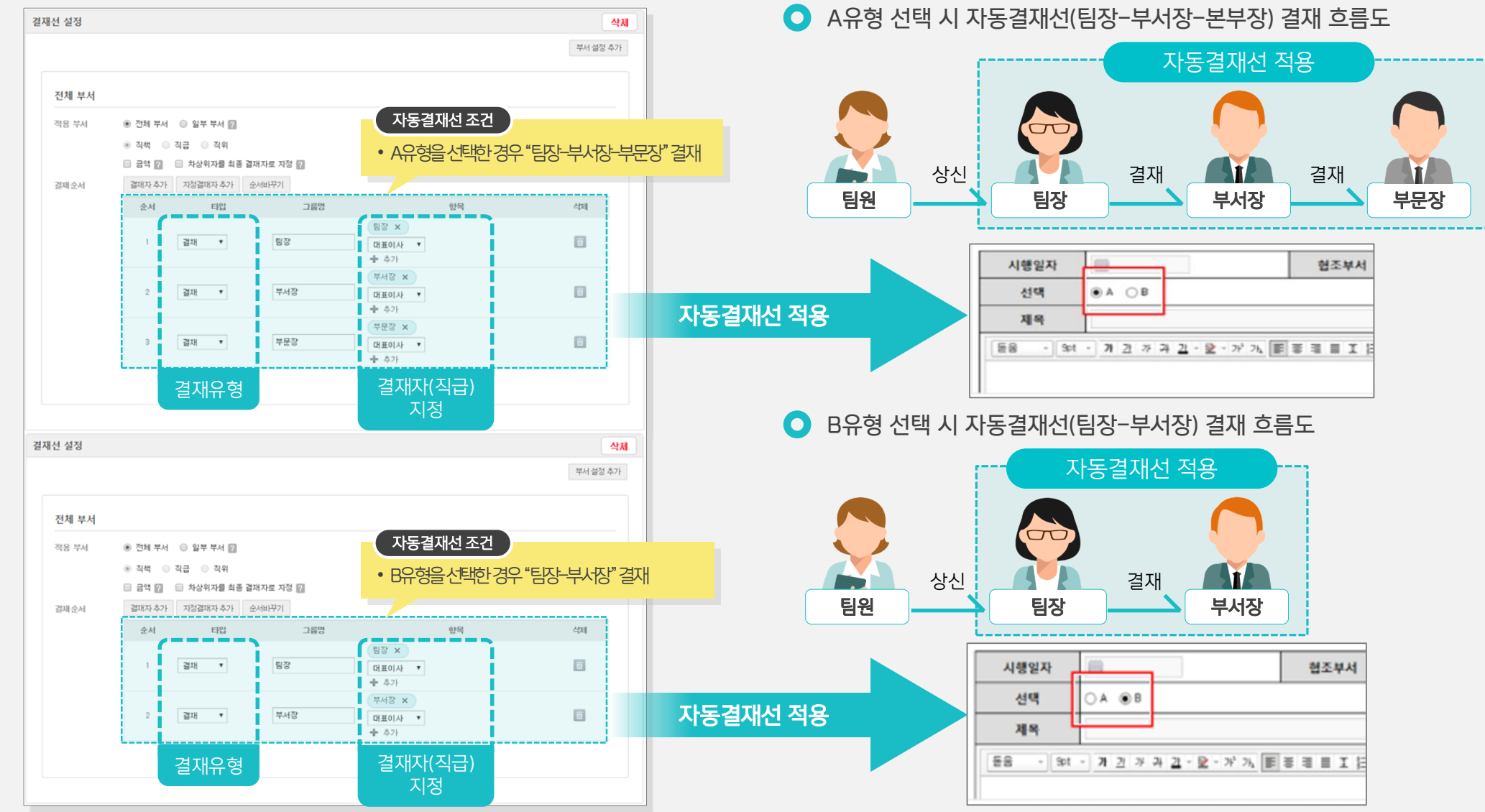

선택에 따른 자동결재선 (하단의 옵션추가 버튼을 통해 유형별로 자동결재선 추가) 적용 예시입니다.

3) 결재선 그룹 추가 적용사례

# 4) 부서별 결재선 그룹 추가 적용사례

**DAOU** office

부서별 자동결재선 설정 (기안부서를 일부부서 옵션 선택 시 부서별 자동결재선 추가) 예시입니다. (경영관리팀, 재무회계팀인 경우 팀장-부서장-대표이사 결재 / 나머지 부서는 팀장-부문장 결재)

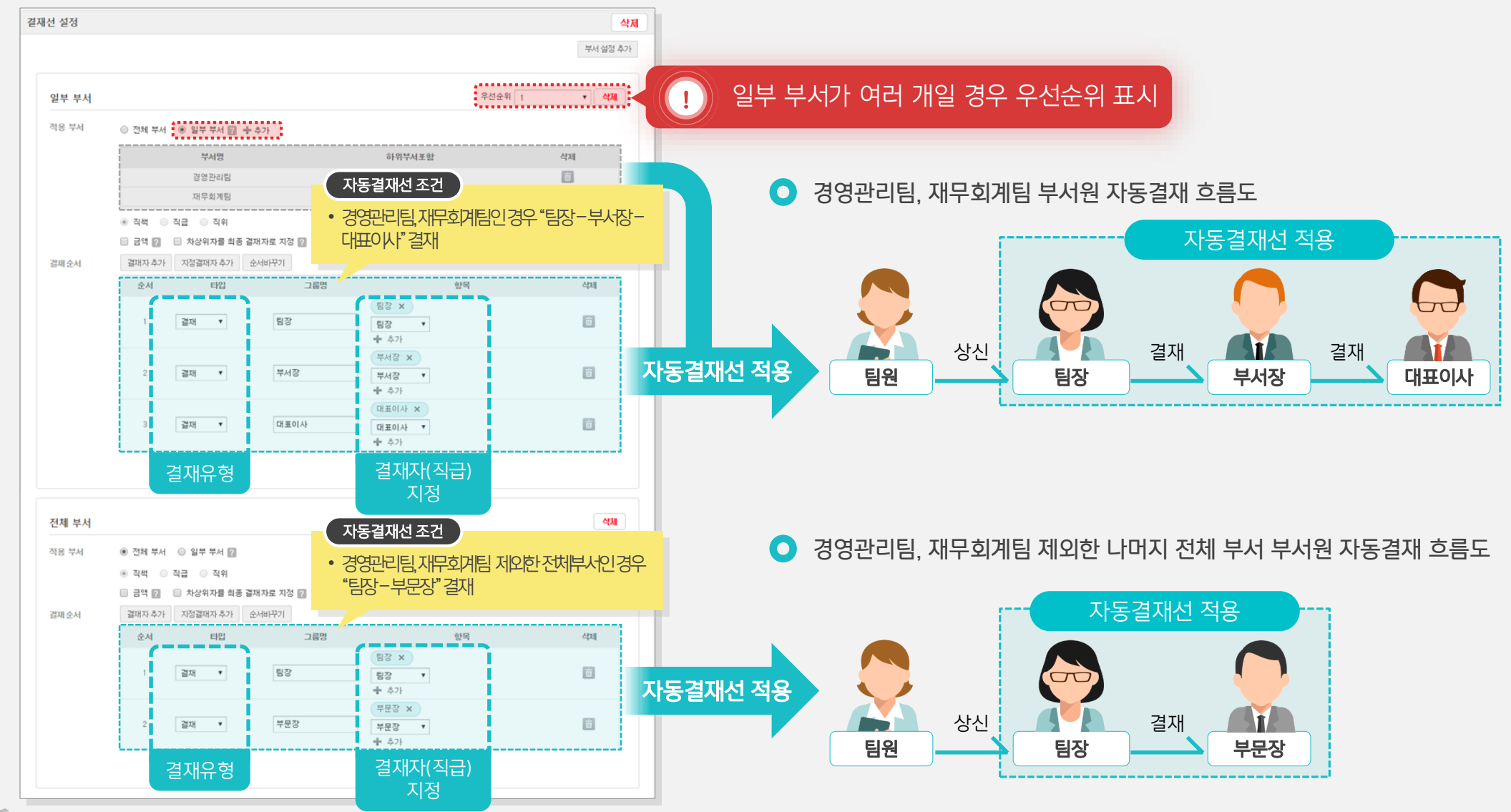

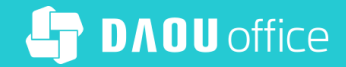

# Thank you

업무가 빨라지는 그룹웨어, 다우오피스